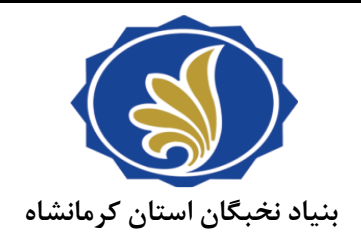

راهنمای ثبت نام در سامانه اطلاعاتی بنیاد ملی نخبگان (سامانه سینا) و ثبت درخواست «بررسی پرونده برای پشتيبانی های دانشجويی سال ۱۰»(طرح شهید تحصيلي، ۱۴۰۴ ٣-وزوايي)

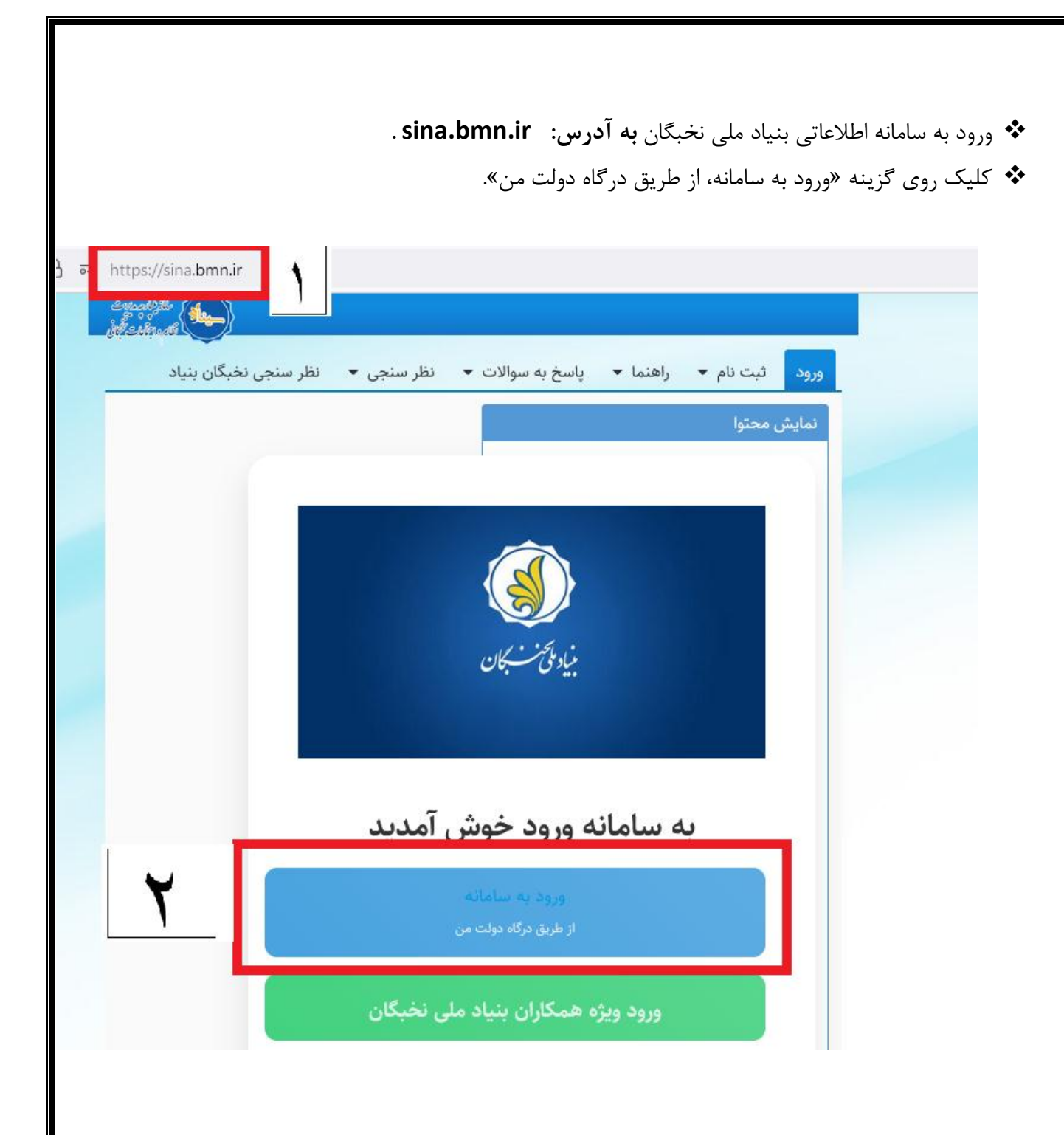

## وارد کردن اطلاعات اولیه جهت تعریف نام کاربری و کلمه عبور. (شماره تلفن همراه به نام دانشجو باید باشد.)

|                                                                                                    | (Ĭ)                                  |
|----------------------------------------------------------------------------------------------------|--------------------------------------|
|                                                                                                    | مهری مای بران                        |
| AND WE AND AND AND AND AND AND AND AND AND AND                                                                    | پروی ک <i>ی کی ۳۰ - ۲۰ م</i> ر       |
|                                                                                                    | ورود به سامانه از طریق مز دکتار مصرف |
| the art a star                                                                                                    | ورود با رمز یکبار مصرف ورود با کد QR |
| 5 in "511." 51 m                                                                                                  | تلفن همراه                           |
| مساردت الحبرونيكي                                                                                                 | ى تلفن ھمرام                         |
|                                                                                                    | کد امنیتی                            |
| سامانه مشارکت الکترونیکی، بهعنوان یک ابزار نوین و اساسی در                                                        | کا کد امنیتی ۲۹۰۵۴۷ (۲)              |
| فرآیندهای ارتباطی بین دولت و شهروندان، امکان فعالیت و مشارکت<br>همشمندانه شد، وندان در امور کشوری را فراهم میکند. |                                      |
| این سامانه نهتنها فرصت مشارکت را به شهروندان ارائه میدهد بلکه                                                     |                                      |
| با ارتقاء شفافیت و بهبود فرآیندهای اداری نیز همراه است.                                                           | ارسال رمز یکبار مصرف                 |
|                                                                                                    |                                      |

## • وارد کردن نام کاربری و رمز عبور از طریق آدرس https://sina.bmn.ir/login :

| $\leftarrow \rightarrow $ G | 🔿 🖞 🔤 https://sina.bmn.ir/login | 合                                                          | ⊠ ⊻ ମି =               |
|-----------------------------|---------------------------------|------------------------------------------------------------|------------------------|
| encal gu                    |                                 |                                                            |                        |
| تظام واجتمعات تخبكاني       |                                 | راهنما ▼ پاسخ به سوالات ▼ نظر سنجی ▼ نظر سنجی نخبگان بنیاد | ورود ثبت نام 🕶         |
|                             |                                 |                                                            | ورود                   |
|                             |                                 | ٤                                                          | نام کاربری<br>رمز عبور |
|                             |                                 |                                                            | ورود                   |
|                             |                                 | ق دولت من 🛛 کلمه عبور را فراموش کردید                      | 🖧 ورود از طريز         |

|                                                                             |                           |                                                                            | -                          |
|-----------------------------------------------------------------------------|---------------------------|----------------------------------------------------------------------------|----------------------------|
|                                                                             | اطلاعات تماس              |                                                                            | اطلاعات فردی               |
|                                                                             | پیش شمارہ تلفن ثابت(کد    |                                                                            | نام: *                     |
|                                                                             | شهر): *                   |                                                                            | نام خانوادگي: *            |
|                                                                             | تلفن منزل: *              |                                                                            | نام لاتين: *               |
|                                                                             | تلفن ضروري:               |                                                                            | نام خانوادگي لاتين: *      |
|                                                                             | تلفن همراه: *             | مرد                                                                        | جنسيت: *                   |
| انتخاب کنید 🗸                                                               | کشور محل سکونت: *         | ايراني                                                                     | تابعيت: *                  |
|                                                                             | استان محل سکونت(سایر):    | 🔾 مجرد 🔿 متاهل                                                             | تاهل: *                    |
|                                                                             | پست الکترونیک: *          | 🔿 خیر 🔿 بله                                                                | داراي معلوليت:             |
| کرمانشاه، شفرک رسالت، کمچه قاصدک، کمچه (مدرسه شفید فقمیده )، بلاک «         | آدرس ، محل ، سکونت(غیر از | انتخاب کنید 🗸                                                              | وضعيت نظام وظيفه: *        |
|                                                                             | خوابگاه): *               | عيسي                                                                       | نام پدر: *                 |
| <u>۶۷۱۶۹۸۵۸۷۵</u>                                                           | كدپستي: *                 |                                                                            |                            |
|                                                                             |                           |                                                                            | اطلاعات کاربری             |
|                                                                             | اطلاعات شغلی              | برای مثال Aa@۱۲۳۴۵۶                                                        | رمز عبور: *                |
|                                                                             | شغل:                      | ن کاربر باید حداقل ۸ کاراکتر و شامل حداقل یک حرف بزرگ لاتین ، حداقل یک حرف | طول رمز عبور وارد شده براء |
| به درآمد ماهانه دارید، نام شغل ذکر گردد و درغیر اینصورت این بخش تکمیل نشود. | لطفأ درصورتيكه شغل منجر ب | عددو حداقل یک کاراکتر غیرعددی و حرفی باشد.                                 | کوچک لاتین و حداقل یک      |
| باز و… شغل محسوب نمی شود.                                                   | مواردی همچون دانشجو، سر   |                                                                            | تکرار رمز عبور: *          |
|                                                                             | تلفن محل کار:             |                                                                            |                            |
|                                                                             | , , , ,                   |                                                                            | اطلاعات شناسایی –          |
|                                                                             |                           |                                                                            |                            |

۲۵۰۰ تکمیل فرم مشخصات فردی و تعریف رمز عبور (وارد کردن تلفن همراه و ایمیل متقاضی، از وارد کردن اطلاعات نزدیکان در قسمت تلفن همراه و ایمیل خود داری کنید.)

| لطفاً درصورتیکه شغل منجر به درآمد ماهانه دارید، نام شغل ذکر گردد و درغیر اینصورت این بخش تکمیل نشود.<br>مواردی همچون دانشجو، سرباز و شغل محسوب نمی شود.<br>تاخی محل کا ب                                                                                        | دوچک لاتین و حداقل یک عددو حداقل یک دارانتر عیرعددی و حرفی باشد.<br>تکرار رمز عبور: * |
|----------------------------------------------------------------------------------------------------|---------------------------------------------------------------------------------------|
| نشاني محل کار:<br>دنشاني محل کار:<br>کد پستي محل کار:                                                                                                    | اطلاعات شناسایی<br>تاریخ تولد:<br>شماره شناسنامه: •                                   |
| حوزه فعاليت: • ادبي هنري قرآني مخترعين دانشجوي برتر دانش آموخته برتر<br>حوزوي نماينده كارگذاري رويدادهاي نخبگاني نماينده كارگذاري رويداد هاي مسئله محور<br>نماينده كارگذاري ثبت نام كانون هاي مردمي شناسايي هدايت مستعدان<br>دانشجويان خارج از كشور.(challenge) | کد ملي: •<br>کشور محل تولد: • لنتخاب کنيد ب<br>استان محل تولد(ساير):                  |
| <b>ک</b><br>۱ انتخاب گزینه : «دانشجوی برتر»                                                                                                    | توضيحات متقاضي:<br>کد نمايش تصوير زير:                                                |
|                                                                                                    | اس کلیک نمایید ۲                                                                      |

|                                                   |                   |                      |                                               |                | (                             | تحصيلي            | ت سوابق                | ىب     | سامانه سينا:                                | بت مدار ت در                                 |
|---------------------------------------------------|-------------------|----------------------|-----------------------------------------------|----------------|-------------------------------|-------------------|------------------------|--------|---------------------------------------------|----------------------------------------------|
| •                                                 | 9                 | × میز کار            | +                                             |                |                               | Police Sciences   | - 1484                 |        |                                             |                                              |
| ← → C                                             | 1<br>7            | ○ 8 •                | https://sina.bmn.ir/group/guesi               | t/todo?p_p_id  | =NetFormWorkflowTasks         | _WAR_NetForm&     | kp_p_lifecycle=0&p     | _p_sta | te=maximized 🚖                              | ල එ ≡                                        |
| دیکرار جد مرمت<br>۲۹۵۵ میلی<br>داج محامات محکمانی | 21.<br>12.<br>21. |                      |                                               |                |                               | <i></i>           |                        |        |                                             | سایت های من 💌 🔹                              |
| • (                                               | حدمات رقاهر       | رنامه های استانی 🔹 . | ارباط با بنیاد ب                              | له محور 🔹      | هسته های استادمخور <i>امس</i> | مسیر تحبیی        | مدارک تحصیلی           | واست   | نبت مدارک ♥ مدارک البت در<<br>اطلاعات مشترک | صفحه اصلی میز کار<br>میز تبادل دانش و فناوري |
|                                                   |                   |                      | <ul> <li>مرتبه علمی اساتید دانشگاه</li> </ul> |                |                               |                   | مقاله ها               | •      | ادبى                                        | میز کار                                      |
| بازگشت 📀                                          |                   |                      | •                                             |                |                               |                   | افتخارات               | 4      | برگزیدہ قرآنی                               |                                              |
| ، شدہ ۷                                           | نماهای ذخیره      |                      | ى                                             | روهشی توسعه از | مصوب موسسه/قراردادهای پژ      | طرح های پژوهشی    | همکاری در اجرای ه      | •      | دانش آموختگان                               |                                              |
|                                                   | تارىخ             |                      |                                               |                |                               | ، علمی            | نگارش/ترجمه کتاب       | 4      | فعالیت های دانش آموزی                       |                                              |
| اعمال                                             | تحويل             | تاريخ تخصيص          |                                               |                |                               | ی و اجتماعی       | , فعالیت های فرهنگ     | ם ف    |                                             | (i) (i) =                                    |
| پايان                                             | تعيين             | Y:•W - 14•Y/1•/•Y    | نافيها بالأكي                                 |                | جرایی/فناورانه در دانشگاه     | لعالیت های علمی ا | , دستیاری آموزشی, ف    | •      | 1                                           | می اورهای من (ب)<br>ما اعطای اعتبار دستیاری  |
|                                                   | نشده              | ب.ظ                  | خواست: ۱۴۰۲/۰۸/۱۹<br>صیلی محاسبه: ۱۴۰۲        |                |                               | ز کشور            | ،<br>فعالیت های خارج ا | 5      | ای پرداخت                                   | اطلاع رسانی معرفی بر                         |
|                                                   |                   |                      | محل تحصیل (آخرین مقطع):<br>رازی کرمانشاه      |                | نهای خارجی معتبر              | موسسه ها و شرک    | فعالیت پژوهشی در       |        | ي پېر<br>سيلي موردي به د                    | 🗖 دريافت جايزه هاي تحص                       |

💠 ثبت مدارک در سامانه سینا: ثبت سوابق تحصیلی

## الله شبت مدارک در سامانه سینا: ثبت مقالات

| $\rightarrow$ C                       | ;                         |                       | ● https://sina.bmn.ir/group/gr            | uest/todo | ?p_p_id=  | =NetFormWorkflowTask      | s_WAR_NetForm&         | p_p_lifecycle=08  | p_p_s | itate=maxi             | mized ★                                                                                                    |                             | ල එ                      |
|---------------------------------------|---------------------------|-----------------------|-------------------------------------------|-----------|-----------|---------------------------|------------------------|-------------------|-------|------------------------|----------------------------------------------------------------------------------------------------|-----------------------------|--------------------------|
| دیکر کمپر دید<br>۱۹ اجتماعت شکا<br>۱۹ | ملک<br>فام<br>عدمات رفاهر | نامه های استانی 🔻 خ   | ط با بنیاد ▼ نظرسنجی ▼ بر                 | ◄ ارتبا   | لمتعمد    | هسته های استادمحور/مس     | مسیر نخبگی 🔻           | اشخاص 🔻           |       | <b>۹</b><br>ثبت درخواد | A     O     O | <ul> <li>میز کار</li> </ul> | سایت های من<br>صفحه اصلی |
|                                       |                           |                       |                                           | •         |           |                           |                        | مدارک تحصیلی      | 4     |                        | اطلاعات مشترک                                                                                                    | و فناوري                    | میز تبادل دانش           |
| المللى معتب                           | علمی بین ا                | ات نمایه شده در موسسه | مقاله ها ی منتشر شده در نشری              |           |           |                           |                        | مقاله ها          | 4     |                        | ادبى                                                                                                    |                             | ىيز كار                  |
|                                       |                           | ، های علمی-پژوهشی     | مقاله های منتشر شده در نشریه              | 4         |           |                           |                        | افتخارات          | 4     |                        | برگزیدہ قرآنی                                                                                                    |                             |                          |
|                                       |                           |                       | مقاله های همایشی                          | وسعه ای   | ېژوهشى تو | صوب موسسه/قراردادهای پ    | طرح های پژوهشی م       | همکاری در اجرای   | 4     |                        | دانش آموختگان                                                                                                    |                             |                          |
|                                       | 4 . 12                    |                       |                                           |           |           |                           | ب علمی                 | نگارش/ترجمه کتا   | 4     | ، آموزی                | فعالیت های دانش                                                                                                    | ئادي پذي                    | ۰ ( ) )                  |
| اعمال                                 | تحويل<br>تحويل            | تاريخ تخصيص           | ت                                         |           |           |                           | گی و اجتماعی           | فعالیت های فرهناً | ) فر  |                        |                                                                                                    | (.)                         | = کا هاه                 |
| پايان                                 | تعيين                     | Y:•W - 14•Y/1•/•Y     |                                           |           |           | برایی/فناورانه در دانشگاه | فعالیت های علمی اج     | دستیاری آموزشی,   | ) در  | י ב                    |                                                                                                    | ر دستیاری                   | اعطای اعتبا              |
|                                       | نشده                      | ب.ظ                   | خواست: ۱۴۰۲/۰۸/۱۹<br>صيلي محاسبه: ۱۴۰۲    |           |           |                           | از کشور                | فعالیت های خارج   | ھ     |                        | اي پرداخت                                                                                                    | ء<br>ني معرفي بر            | ے۔ .<br>اطلاع رسا        |
|                                       |                           |                       | محلّ تحصیل (آخرین مقطع):<br>رازی کرمانشاہ |           |           | بای خارجی معتبر           | ر موسسه ها و شرکته     | فعالیت پژوهشی د   |       |                        | يلي موردي به د                                                                                                    | زه هاي تحص                  | 📕 دریافت جای             |
|                                       |                           |                       | 442-04405-                                | کد ملړ    |           | نارجى                     | ای فناورانه/نوآورانه خ | همکاری در طرح ه   |       |                        | متقاضي                                                                                                    | تيجه توسط                   | مشاهده ن                 |

|          |                |     |            |                                                     | 4                                | مدارک تحصیلی                              | اطلاعات مشترک           | بادل دانش و فناوري                   |
|----------|----------------|-----|------------|-----------------------------------------------------|----------------------------------|-------------------------------------------|-------------------------|--------------------------------------|
|          |                |     |            |                                                     |                                  | مقاله ها                                  | ادبی                    | ار                                   |
| بازگشت   |                |     | 4          | برگزیده بنیاد                                       | •                                | افتخارات                                  | برگزیده قرآنی 🕨         |                                      |
| ره شده ۷ | ماهاء، ذخر     |     | 4          | برگزیده آزمون ورود به دانشگاه ها                    | موسسه/قراردادهای پژوهشی توسعه ای | همکاری در اجرای طرح های پژوهشی مصوب ه     | دانش آموختگان           | 6                                    |
|          |                |     |            | دانشجوی نمونه کشوری                                 |                                  | نگارش/ترجمه کتاب علمی                     | فعالیت های دانش آموزی 🕨 | *;=;? () {                           |
| اعمال    | تاريخ<br>تحويل |     | های برجسته | جشنواره ها/مسابقات/ سایر فعالیت                     |                                  | فعالیت های فرهنگی و اجتماعی               |                         |                                      |
| پايان    | تعيين          | ۲:• | •          | آزمون های علوم پزشکی                                | نناورانه در دانشگاه              | دستیاری آموزشی, فعالیت های علمی اجرایی/ف  |                         | نارهای من (۰)<br>عطای اعتبار دستیاری |
|          | نشده           |     | 4          | برگزیده المپیاد                                     |                                  | فعالیت های خارج از کشور                   | راي پرداخت              | اطلاع رساني معرفي ب                  |
|          |                |     |            | طرح شهید بابایی                                     | رجی معتبر                        | فعالیت پژوهشی در موسسه ها و شرکتهای خار   | ۔<br>سيلي موردي به د    | دريافت جايزه هاي تحم                 |
|          |                |     |            | برگزیده جایزه البرز                                 |                                  | همكاري در طرح هاي فناورانه/نوآورانه خارجي | ، متقاضي                | مشاهده نتيجه توسط                    |
|          |                |     |            | شيمي<br>خان من قان د خان                            |                                  | بارگذاری رزومه                            | هاي تحصيلي دا           | فرآيند درخواست جايزه                 |
|          |                |     |            | خواست: تایید سده<br>در مفر ماه بیش ره در مقطع بالات |                                  | اطلاعات بانک                              | ب حد نصاب               | اطلاع رساني عدم كس                   |

الله شبت مدارک در سامانه سینا: ثبت سایر مدارک(به تناسب رزومه دانشجو)

۴ ثبت درخواست (مهمترین مرحله) «درخواست بررسی پرونده برای پشتیبانی های دانشجویی (شهید

|                                       |                            |                           |                                                     |                                                    |                                    |                    |                              |                                | وزوايی)».                                                     |
|---------------------------------------|----------------------------|---------------------------|-----------------------------------------------------|----------------------------------------------------|------------------------------------|--------------------|------------------------------|--------------------------------|---------------------------------------------------------------|
| ← → C                                 | ;                          |                           | https://sina.bmn.ir/                                | /group/guest/todo?p_p_id=N                         | letFormWorkflowTasks_W             | /AR_NetForm&p_p    | lifecycle=0&p_p_state=maxi   | mized ★                        | ල                                                             |
| دیکلدهمد <i>وره</i><br>واجنامات شکونی | ملک<br>نقام<br>فدمات رفاهو | برنامه های استانی 👻 🗠     | ◄ نظرسنجي ◄ ب                                       | سئله محور ▼ ارتباط با بنیاد                        | هسته های استادمحور/م               | ◄ مسير نخبگى ◄     | ایا<br>ثبت درخواست ◄ اشخاص   | ▲ ▲                            | سایت های من < 🔹 مایت من میز کار                               |
|                                       |                            |                           |                                                     | 4                                                  |                                    |                    | دانش آموختگان برتر           |                                | ميز تبادل دانش و فناوري                                       |
| بد وزوایی)                            | نجویی (شهب                 | ده برای پشتیبانی های دانن | درخواست بررسی پرونا                                 | 4                                                  |                                    |                    | دانشجویان برتر               |                                | میز کار                                                       |
| برکنده و                              | ردى                        | گ هزینه های تحصیلی مو     | درخواست دریافت کم                                   | 4                                                  |                                    |                    | شاخه ی ادبی                  |                                |                                                               |
|                                       |                            | ستیاری                    | اعطای اعتبار ماهانه در                              | •                                                  |                                    |                    | شاخه قرآنی                   |                                |                                                               |
|                                       |                            | های دانشجویی(راتبه)       | اعطای اعتبار همکاری                                 |                                                    |                                    | ز شهید بابایی)     | معرفی رویداد مسئله محور (طر- |                                |                                                               |
| اعمال ٩                               |                            | لرح رشته های اولویت دار   | درخواست تسهيلات ط                                   |                                                    |                                    |                    | کاربرگ های رویداد نخبگانی    |                                |                                                               |
| پايان                                 | تعيين                      | Y:=W - 14=Y/1=/=Y         |                                                     | /جذب در دستگاه های اجرایی                          | انش بنیان و بخش خصوصی <sup>ا</sup> | سانی در شرکت های د | طرح شناسایی و جذب سرمایه ان  | -                              | 🚍 کارهای من (۰)                                               |
|                                       | نشده                       | ب.ظ                       | ۱۴۰۲/ ۸/۱۹<br>اسبه: ۱۴۰<br>یر حریں مقطع):<br>مانشاہ | انیو درخونسته<br>میل انتشکاه محل تر<br>د سر رزی ره |                                    | ای اجرایی          | فراخوان سوم جذب در دستگاهه   | براي پرداخت<br>صيلي موردي به د | اطلاع رساني معرفي<br>اطلاع رساني معرفي<br>دريافت جايزه هاي تح |

در صفحه ثبت درخواست تمامی اطلاعاتی را که شما در سامانه ثبت نموده اید مشاهده می کنید، در صورت اطمینان از صحت اطلاعات وارد شده و تکمیل بودن اطلاعات، روی گزینه «ثبت نهایی در خواست» کلیک نمایید.

| پسُتیبانی های دانشجویی (شهید وزوایی)                                                                                                    | ثبت درخواست / دانشجویان برتر / درخواست برر                                                                 |
|----------------------------------------------------------------------------------------------------|----------------------------------------------------------------------------------------------------|
| ولي)                                                                                                    | درخواست بررسی پرونده برای پشتیبانی های داننا                                                               |
|                                                                                                    | 射 ثبت جدید 📄 اطلاعات ثبت شده                                                                               |
| بانید در این قسمت مشاهده نمائید. در صورت تائید، دکمه <b>ثبت نهایی درخواست</b> را بزنید تا تمامی مدارک به همراه جزئیات برای بررسی ارسال گردد. بدون ثبت نهایی | متقاضی گرامی خلاصه اطلاعات وارد شده در سیستم را می تو<br>درخواست، بررسی خاصی بر روی مدارک صورت نخواهد گرفت |
|                                                                                                    | متقاضي: *                                                                                                  |
|                                                                                                    | تاريخ درخواست:                                                                                             |
|                                                                                                    | ساعت درخواست: ··<br>آخرین مقطع ثابت ب                                                                      |
|                                                                                                    | سيستمي:                                                                                                    |
|                                                                                                    | اخرين مفطع با جرييات:<br>سال تحصيلي محاسبه: "                                                              |
|                                                                                                    | مشخصات فردي                                                                                                |
| وضعيت كد ملي                                                                                                    | نام خانوادگي                                                                                               |
| به معند عبوني موضوع را پيديري مند<br>۱۳                                                                                                    | مطالب مندرج در موافقت<br>نامه را مي پذيرم: *<br>تاريخ پايان:<br>بررسي کننده:                               |
|                                                                                                    | مقطح معادل:                                                                                                |
| •                                                                                                    | امتياز طرح احمدي روشن:                                                                                     |
| خير                                                                                                    | اشخاص استثنا:                                                                                              |
| خير                                                                                                    | شروع مجدد:                                                                                                 |
| v                                                                                                    | شماره آخرین مقطح:                                                                                          |
| علوم پايه (شيمي-زيست شناسي)                                                                                                    | گروه رشته (آخرین مقطع):                                                                                    |
| دانشجو                                                                                                    | وضعيت تحصيلي (آخرين<br>مقطح):                                                                              |
| هر دو نیمسال                                                                                                    | تعداد ترم تایید شده:                                                                                       |
| 14                                                                                                    | ثبت نهایی درخواست                                                                                          |

نکته مهم: در صورت صلاحدید با بنیاد نخبگان استان محل تحصیل تماس بگیرید که درخواست شما برای آن بنیاد استانی ارسال شده باشد.